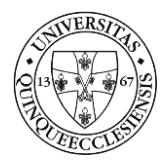

# Dolgozói munkaköri alkalmassági vizsgálatok beutalását és időpontfoglalását támogató rendszer Felhasználói segédlet – dolgozói szerepkör

## 1. Bevezetés

A PTE dolgozói munkaköri alkalmassági nyilvántartó és időpontfoglaló rendszer célja, hogy a dolgozók a vizsgálataikhoz elektronikusan időpontot foglalhassanak, illetve a vizsgálatok időpontjáról és eredményeiről központi nyilvántartás álljon rendelkezésre.

Az alkalmazás a <u>https://fmk.pte.hu</u> webcímen érhető el. A bejelentkezés az alkalmazás kezdőképernyőjének bal felső részén, a *PTE ID*/*Bejelentkezés* gomb megnyomásával kezdeményezhető.

| PÉCSI TUDOMÁNYEGYETEM<br>FMK BEUTALÓ RENDSZER                                                                                                    |                                                                                                    |
|----------------------------------------------------------------------------------------------------|----------------------------------------------------------------------------------------------------|
| Tisztelt Munkavállalók!<br>Az on-line időpontkéréshez a NEPTUN(EHA) kód és a hozzátartozó jelszó szükséges. Bejelentkezés előtt szíveskedjék elolvasni<br>a tájékoztatót!<br>PTEID Bejelentkezés | Az alkalmassági vizsgálatokhoz a következő dokumentációkat hozzák magukkal:<br>1. a munkahely áttal pontosan kitöltött és aláírt beutaló<br>2. veszélyes anyaggal, rákkelő anyaggal, izotóp illetve ionizáló sugárzásnak kitett munkavállalók eseté<br>3. kezeti, gondozott betegségeíről szóló dokumentációk<br>4. ha szeműveget használ, a vizsgálatra azt is hozza magával<br>5. MKCS –vel rendelkező munkavállaló esetén az erről szóló dokumentáció (OORSZI lelet, zárójelentét |
|                                                                                                    | A BETEGELLÁTÁSBAN DOLGOZÓK VIZSGÁLATÁHOZ SZÜKSÉGES:                                                                                                    |

A bejelentkezéshez a központi azonosítóra (EHA/Neptun kód) és a hozzá tartozó jelszóra van szükség. Aki nem rendelkezik azonosítóval (pl. új dolgozó), vagy más okból nem tud foglalni, az a Foglalkozás-egészségügyi és Munkahigiénés Központban (FMK) kérhet időpontot telefonon. EHA/Neptun kóddal, jelszóval kapcsolatos problémák esetén kérjük az Informatikai Igazgatóság Ügyfélszolgálatát keressék (<u>sd@pte.hu</u>, 36006-os belső mellék).

#### Mindenképp az elektronikus időpont foglalás a preferált, kérjük lehetőség szerint ezt használják!

A személyek adatai a PTE központi adatbázisából kerülnek át a rendszerbe, tehát minden aktív dolgozó adata megtalálható. A személyes adatok közül csak az változtatható manuálisan, amely a központi adatbázisban nincs kitöltve. Bejelentkezéskor célszerű az adatokat ellenőrizni, és hibás adat esetén jelezni azt az Informatikai Igazgatóság Ügyfélszolgálatán. Az ellenőrzés a képernyő jobb felső részén, a bejelentkezési névre kattintással elérhető *Profil* menüben lehetséges.

|                          | si tudomán<br>Beutaló re           | YEGYETEM<br>ENDSZER                          | <b>—</b> u                                    | egyar Teszt Felhasználó | x 🕞 |
|--------------------------|------------------------------------|----------------------------------------------|-----------------------------------------------|-------------------------|-----|
| ren .                    |                                    | 2                                            |                                               | Profil                  |     |
| Idôpont<br>fogialás      | Saját<br>toglatásaim               | Segiség                                      |                                               | X Teljes képernyő       |     |
| Az alkalma<br>1. a munka | ssági vizsgála<br>nely által ponto | atokhoz a követke<br>Isan kitöltött és aláir | 6 dokumentációkat hozzák magukkal:<br>beutaló | 〔 → Kijelentkezés       |     |

Az előjegyzési naptárban a Foglalkozás-egészségügyi és Munkahigiénés Központ munkatársa hozza létre a foglalható intervallumokat. Ha módosításra, törlésre kerül egy intervallum, akkor értelemszerűen a már lefoglalt időpontok is törlésre kerülnek, a dolgozó értesítést kap arról, hogy szükséges más időpontot foglalnia.

A rendszerben több jogosultsági szerepkör került kialakítása. Minden felhasználó számára biztosított az időpont foglalás és módosítás lehetősége, valamint az időpont foglalások, vizsgálati időpontok és eredmények megtekintése. Ezen felül szerepkörönként változnak az elérhető menük és funkciók.

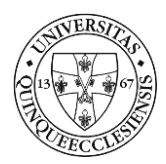

## 2. Általános szimbólumok és funkciók

| < >   | Lapozás képernyők között           |
|-------|------------------------------------|
|       | Menüsor egyedi színezése           |
| _     | Kis képernyős mód                  |
| ~     | Teljes képernyős mód               |
| G     | Óra súgó                           |
| 0     | Áttekintés                         |
| . Mar | Szerkesztés                        |
|       | Törlés                             |
|       | Nyomtatás                          |
| *     | Vizsgálati eredmények megtekintése |
| 1     | Felhasználó csere                  |

## 3. A rendszer funkciói a dolgozók számára

A bejelentkezést követően a képernyő felső részén a főmenü látható, melyből a jogosult funkciók elérhetőek, melyek a dolgozók esetében a következők:

|          | si tudomán<br>Beutaló re | YEGYETEM<br>NDSZER |
|----------|--------------------------|--------------------|
| Időpont  | Saját                    | <b>?</b>           |
| foglelás | foglalásaim              | Segítzég           |

- Időpont foglalás: bejelentkezés saját orvosi vizsgálatra.
- Saját foglalásaim: az eddigi, rendszerben rögzített saját vizsgálati időpontok, foglalások és eredmények megtekintése.
- Segítség: a rendszer felhasználói segédletének (jelen dokumentum) elérése.

## **3.1.** Időpont foglalás

Az *Időpont foglalás* menüpontban lehetőség van az FMK által előre kiajánlott időpontok áttekintésére és foglalására.

A rendszer mindig csak egy aktív foglalást engedélyez. Ha van érvényes időpontunk, akkor csak annak törlése után lehetséges másik időpont foglalása. Amennyiben a foglalt időpont lejárt, és nem vettünk részt a vizsgálaton, akkor a foglalás utáni napon automatikusan törölt státuszba kerül a foglalás.

A megjelenő naptárban a következő háttérszínek vannak használatban:

- zöld: szabad időpontok,
- piros: foglalt időpontok,
- szürke: már elmúlt időpontok.

| VERST?              |                              |                              |                              |                                       | PÉCSI TUDOMÁNYEGYETEN                   |
|---------------------|------------------------------|------------------------------|------------------------------|---------------------------------------|-----------------------------------------|
| ECCLE               |                              |                              |                              |                                       | Kancellária<br>Informatikai Igazgatóság |
| Időpont<br>foglalás | Salát<br>Foglalásain SegRiég |                              |                              |                                       |                                         |
| < >                 |                              |                              | 2016 december 05 – 11        |                                       | Hônap Hết Nap                           |
|                     | 2016.12.05 hétfő             | 2016.12.06 kedd              | 2016.12.07 szerda            | 2016.12.08 csütörtök                  | 2016.12.09 péntek                       |
| Egész nap           |                              |                              |                              |                                       |                                         |
|                     |                              | 11:50 Szabad<br>0-ás rendelő | 11:50 Szabad<br>1-es rendelő |                                       | *                                       |
| 12                  | 12:00 Lejárt                 | 12:00 Szabad<br>0-ás rendelő | 12:00 Szebad<br>1-es rendelő |                                       |                                         |
|                     | 12:10 Lejárt                 | 12:10 Szabad<br>0-ás rendelő | 12:10 Szabad<br>Lica modelő  | · · · · · · · · · · · · · · · · · · · |                                         |
|                     | 12:20 Lejárt                 | 12:20 Szabad                 | 12:20 Szabad<br>Les rendelő  |                                       |                                         |
|                     |                              |                              |                              |                                       |                                         |

A nézetet a jobb oldali ikonok segítségével lehet napi, heti és havi megjelenítési formára változtatni.

A kívánt idősávra kattintással tudunk időpontot foglalni, ezután egy megerősítő ablakban kell kiválasztani a foglalás típusát, majd jóváhagyni a foglalást.

| Biztos                                                              |                                                                                                    |            |
|---------------------------------------------------------------------|----------------------------------------------------------------------------------------------------|------------|
| Adatok:<br>Rendelő: 0-ás re<br>Időpont: 2016-1<br>Biztos lefoglalog | ndelő<br>1-25 12:50<br>1 az időpontot?                                                                              |            |
| Foglalási típus:                                                    | Időszakos vizsgálat<br>Időszakos vizsgálat<br>Előzetes vizsgálat<br>Soronkívüli vizsgálat<br>Záróvizsgálat<br>Egyéb | lgen Mégse |

Ha esetleg van már érvényes foglalásunk, akkor a következő hibaüzenetet kapjuk:

| Hiba!                                        |         |
|----------------------------------------------|---------|
| Van érvényes foglalásod, először töröld aztl |         |
|                                              | Rendben |

Ilyenkor csak a másik foglalás törlése után lehetséges az új időpont lefoglalása. A törlésre a *Saját foglalásaim* menüpontban (3.2. pont) van lehetőség.

Sikeres foglalás esetén a következő

| ldőpont sikeresen lefoglalva! |         |
|-------------------------------|---------|
| 0-ås rendelö 2016-11-25 13:30 |         |
|                               | Rendben |

üzenetet kapjuk, ahol a *Rendben* gombra kattintással a rendszer egyből a *Saját foglalásaim* menühöz navigál, ahol megtekinthetjük a foglalásainkat. A naptárban pedig az általunk lefoglalt időpont pirosra, foglalt státuszúvá válik.

Az időpontfoglalásról nyugtázó üzenetet és Outlook naptárbejegyzést küld a rendszer:

Kancellária Informatikai Igazgatóság

| NIVERSIT |  |
|----------|--|
|          |  |
|          |  |
| FECCLEST |  |

| 🗸 Elfogadás 🝷 ? Feltételes 👻 Visszautasítás 👻 🤯 Új időpont felajánlása 👻 🤖 Naptér                                                            |  |
|----------------------------------------------------------------------------------------------------|--|
| P 2016; 11, 25, 11:51                                                                                                    |  |
| Foglalkozás-egészségügyi és Munkahigiénés központ < fmk@pte.hu>                                                                              |  |
| Jelentkezés munkaalkalmassági vízsgálatra                                                                                                    |  |
| Kötelező                                                                                                    |  |
| 🚯 Visszajelzés küldendő.                                                                                                    |  |
| Időpont péntek 2016. november 25 13:30-13:40                                                                                                 |  |
| Hely 7624 Pécs, Nyár utca 8. 0-ás rendelő                                                                                                    |  |
| <ul> <li>péntek: november 25</li> </ul>                                                                                                    |  |
| 13                                                                                                    |  |
| Jelentkezés munkaalkalmassági vizsgálatra: 7624 Pécs, Nyár utca 8. 0-ás rendeló; Foglalkozái-egészségügyi és Munkahigiénés központ           |  |
| -14                                                                                                    |  |
| 15                                                                                                    |  |
| 10                                                                                                    |  |
| Tisztelt<br>EMK Beutaló oldalon munkaköri orvosi alkalmassági vizsgálatra jeletkezett.<br>Időpont: 2016-11-25 13:30<br>Rendelő: 0-ás rendelő |  |
| Cim: Foglalkozás-egészségügyi és Munkahigiénés központ 7624 Pécs, Nyár utca 8.<br>Kérem, hogy a vizsgálaton megielenni szíveskedien.         |  |
| Tisztelettel:                                                                                                    |  |
| Foglalkozás-egészségügyi és Munkahigiénés központ                                                                                            |  |
|                                                                                                    |  |

### 3.2. Saját foglalásaim

A Saját foglalásaim menüpontban tekinthetjük át a foglalásainkat, és a törlés is itt végezhető el.

A megjelenő képernyőn minden sor egy foglalási eseményt tartalmaz. Az egyes sorok háttérszíne is jelzi az adott foglalás státuszát:

- fehér a jelenleg aktív foglalást,
- piros háttérszín a törölt,
- sárga a már vizsgálati eredménnyel rendelkező eseményt jelenti.

Az adott foglalás áttekintése és törlése a sor végén található funkció ikonok segítségével lehetséges.

| Idôpont<br>foglalás | Salat Seglinda<br>foglalisation |                     |                                       |     |
|---------------------|---------------------------------|---------------------|---------------------------------------|-----|
| Föoldal / S         | aját foglalásaim                |                     |                                       |     |
| 🛱 Sajá              | t foglalásaim                   |                     |                                       |     |
|                     | -                               |                     |                                       |     |
| Időpont             | foglalás                        |                     |                                       |     |
| 1-4 megjeler        | ifése a(z) 4 elemből.           |                     |                                       |     |
| u                   | Lefoglalt időpont 14            | Létrehozva          | Státusz                               |     |
|                     |                                 |                     | · · · · · · · · · · · · · · · · · · · |     |
| 1                   | 2016-12-07 17:00                | 2016-12-05 13:20:19 | Törölve                               | ۲   |
| 2                   | 2016-12-06 13:10                | 2016-12-06 11:46:15 | Aktiv                                 | • 1 |
| 3                   | 2016-12-05 12:10                | 2016-12-05 09:34:38 | Törölve                               | ۲   |
| 4                   | 2016-12-05 10:30                | 2016-12-05 09:07:25 | Törölve                               | ۲   |

A törlésről e-mail üzenetet küld a rendszer.

## 3.3. Segítség

A Segítség menüpontban találhatjuk meg a felhasználói segédletet.